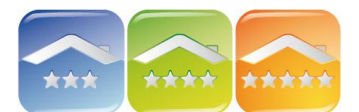

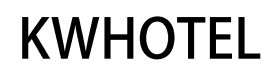

## PERSONALIZACJA WYGLĄDU GRAFIKU REZERWACJI

| iz | Plik | Kasa fiskalna      | a Raporty | N | arzędzia         | Widok | Pomoc                |         |   |                     |            |                |   |              |
|----|------|--------------------|-----------|---|------------------|-------|----------------------|---------|---|---------------------|------------|----------------|---|--------------|
| 12 | Re:  | Grafik<br>zerwacji | 🖉 Usługi  | 3 | Baza<br>Klientów |       | Księga<br>Meldunkowa | Posiłki | 3 | Faktury<br>Rachunki | Statystyki | Wykaz<br>Pokoi | 2 | Plany cenowe |

Okno grafiku rezerwacji składa się z czterech głównych części:

### **1. LISTA POKOI**

| Filtr grup pokoi |       |
|------------------|-------|
| - Wszystkie      | •     |
| 001              | 1+1 • |
| 002 AP           | 2 •   |
| 003              | 1+1 • |
| 004              | 1+1 • |
| 005              | 2     |
| 006              | 2 🖋   |
| 007              | 2 🖋   |
| 008              | 2 •   |
| 009              | 2 🔮   |

Lista pokoi wraz z ich symbolami (numerami), ilością łóżek i dostawek (zapisanych po plusie, np. +1 – jedna dostawka), czystością oraz filtrem grup pokoi.

Komentarz. Jeśli koło symbolu pokoju nie wyświetla się kropka oznaczająca czystość pokoju należy dwukrotnie kliknąć na jego symbol i wybrać status.

Dostępne statusy czystości pokoju:

- brak,
- brudny,
- czysty,
- czysty sprawdzony.

Uwaga! Jeśli na grafiku nie wyświetlają się wszystkie pokoje:

- należy sprawdzić czy w Filtrze wybrane są wszystkie grupy,

- należy zweryfikować ilość pokoi w zakupionej wersji programu.

### Statusy czystości

W Narzędzia  $\rightarrow$  Konfiguracja  $\rightarrow$  Pozostałe  $\rightarrow$  Strona 3 istnieje możliwość:

- Automatycznej zmiany statusu pokoju na "Brudny" po zameldowaniu gościa.
- Automatycznej zmiany statusu pokoju na "Brudny" po X dniach.

| Filtr grup pokoi |       | sierpi          | ień 2015           | 1           |            |               |             |             | wrzes          | ień 2015          |
|------------------|-------|-----------------|--------------------|-------------|------------|---------------|-------------|-------------|----------------|-------------------|
| - Wszystkie -    |       | niedziela<br>30 | poniedziałek<br>31 | wtorek<br>1 | środa<br>2 | czwartek<br>3 | piątek<br>4 | sobota<br>5 | niedziela<br>6 | poniedziałek<br>7 |
| 001              | 1+1   |                 |                    |             |            |               |             |             |                |                   |
| 002 AP           | 2 0   |                 |                    |             |            |               |             |             |                |                   |
| 003              | 1+1 • |                 |                    |             |            |               |             |             |                |                   |
| 004              | 1+1 • |                 |                    |             |            |               |             |             |                |                   |
| 005              | 2 •   |                 |                    |             |            |               |             |             |                |                   |
| 006              | 2 🗸   |                 |                    |             |            |               |             |             |                |                   |
| 007              | 2 🖋   | 1               |                    |             |            |               |             |             |                |                   |
| 008              | 2 •   |                 |                    |             |            |               |             |             |                |                   |
| 009              | 2 •   |                 |                    |             |            |               |             |             |                |                   |
|                  |       |                 | 9 - 15 9           | - 15 9      | - 15       | 9 - 15        | 9 - 15      | 9 - 15      | 9 - 15         | 9 - 15            |

## 2. GRAFIK REZERWACJI

W centrum okna znajduje się grafik (kalendarz) podzielony na dni i miesiące (soboty są zaznaczone na niebiesko, niedziele na czerwono). Dni wcześniejsze od obecnego są zaznaczone na szaro.

Liczby poniżej grafiku oznaczają liczbę dostępnych pokoi – liczbę dostępnych łóżek w danym dniu.

Przykład. Liczby 9-15: 9 dostępnych pokoi, 15 dostępnych łóżek.

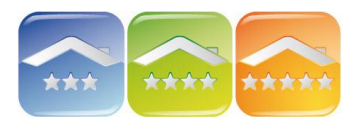

# **KWHOTEL**

#### 3. PASEK ZADAŃ

|   | dzisiaj  |   | Liczba dni   | ~  | Zare     | zerwuj     |    | Styl podziału dni Filtr pokoi    |  |
|---|----------|---|--------------|----|----------|------------|----|----------------------------------|--|
| < | 30       | > | — <b>)</b> — | 12 | Re       | z. grupowa | 1  | Przenoszenie rez.<br>bez 'Shift' |  |
| < | sierpień | > | Wysokość     | Q  | Wyszukaj | 2          | a. | Grupowanie                       |  |
| < | 2015     | > |              |    | Podgląd  | 5          |    | Filtr rezerwacji grupowych       |  |

Pasek zadań składa się z kilku części:

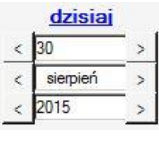

| 1  | Zarezerwuj   |   |
|----|--------------|---|
| 12 | Rez. grupowa | 1 |

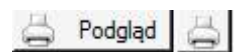

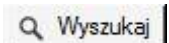

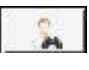

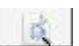

Pasek do ustawiania dat na grafiku.

Służy do przewijania dni, miesięcy i lat, a także automatycznego przechodzenia do obecnego dnia podświetlonego na żółto (klikając na "Dzisiaj").

Dwa paski "Liczba dni" oraz "Wysokość" służą do rozplanowania grafiku zgodnie z upodobaniami. Poprzez przeciągnięcie białozielonego suwaka można zmieniać wysokość komórek grafiku.

Przyciski "Zarezerwuj" i "Rezerwacja grupowa" służą do rezerwacji danego pokoju.

Klawisze "Drukuj" oraz "Podgląd wydruku" służą do drukowania grafiku, w takiej postaci jaką widać na ekranie. Uwaga! Jeśli na wydruku ma być widoczna większa liczba dni lub pokoi, należy suwakami ustawić je na ekranie.

Klawisz "Wyszukaj" służy do wyszukania pokoju o zadanych parametrach, np. wyposażenia, liczby łóżek czy dostępności.

Klawisz "Szukaj klienta" służy do wyszukiwania na podstawie danych klienta.

Klawisz "Szukaj rezerwację" służy do wyszukiwania rezerwacji pojedynczej/grupowej po jej ID w KWHotel lub systemie rezerwacji on-line lub dacie.

Zaawansowane wyszukiwanie rezerwacji

(np. na podstawie przelewów bankowych)

Mając otwarte okno "Szukaj rezerwacji" istnieje możliwość jej wyszukania po imieniu/nazwisku klienta, nazwie firmy lub ID bez konieczności kopiowania tych danych. Wystarczy otworzyć inny dokument lub stronę internetową, gdzie znajdują się powyższe dane, zaznaczyć je, a następnie kliknąć "ctrl+z". Program automatycznie wyszuka rezerwacje powiązane.

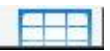

Mini kalendarz – graficzne przedstawienie liczby wolnych pokoi i łóżek w każdy dzień miesiąca ułatwia pracę głównie hosteli, które posiadają bardzo dużą ilość łóżek. Informacja zawarta w kalendarzu pozwala na określenie dostępności i kalkulację możliwości przyjęcia dużej grupy gości.

Przykład 02 wrzesień: 01/02 – jeden dostępny pokój, 2 dostępne łóżka.

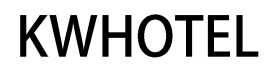

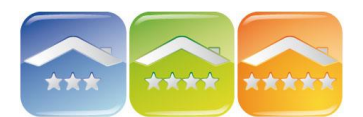

Istnieje również możliwość sprawdzenia dostępności w danej grupie pokoi, wybierając grupę na rozwijanej liście.

|        |            | 10                  |              |     | Mini-kaleno                    | larz                              |                                  |                                |                                |                                | ×                              |
|--------|------------|---------------------|--------------|-----|--------------------------------|-----------------------------------|----------------------------------|--------------------------------|--------------------------------|--------------------------------|--------------------------------|
| l<br>I | środa<br>2 | Test Jos-           | zwartek<br>3 |     | <b>~</b>                       |                                   |                                  | esień - 2                      | 015                            |                                |                                |
|        | <          |                     | - 1          | est | Pon                            | Wto                               | Śro                              | Czw                            | Pią                            | Sob                            | Nd                             |
| <      | Test -10   | 05-                 | Test -1os-   |     |                                | 01 05 / 09                        | 02<br>01/02                      | 03 04 / 07                     | 04<br>05 / 08                  | 05<br>08 / 13                  | 06<br>09/15                    |
| <      | <          | Test -2os-          | rest -205-   | est | 07<br>09 / 15<br>14<br>06 / 09 | 08<br>08/14<br>15<br>04/05        | 09<br>07 / 12<br>16<br>05 / 07   | 10<br>04 / 07<br>17<br>03 / 05 | 11<br>04 / 07<br>18<br>03 / 05 | 12<br>04 / 07<br>19<br>04 / 07 | 13<br>04 / 06<br>20<br>04 / 08 |
|        | 5-9        | Test -20s-<br>1 - 2 | 4-7          |     | 21<br>04/08<br>28<br>09/15     | 22<br>05/09<br>29<br>09/15        | 23<br>08 / 13<br>30<br>09 / 15   | 24<br>09 / 15                  | 25<br>09 / 15                  | 26<br>09 / 15                  | 27<br>09/15                    |
|        |            |                     |              |     | w                              | Lic:<br>olne pokoje<br>Filtr grup | ba dni<br>/ wolne h<br>pokoi - N | óżka<br>lieprzydzielo          | ona                            | 2                              | - 🕸                            |

|   | Styl podziału dni                | Filtr pokoi |
|---|----------------------------------|-------------|
| 7 | Przenoszenie rez.<br>bez "Shift" |             |
| Γ | Grupowanie                       |             |
| Г | Filtr rezerwacji grupov          | wych        |

"Styl podziału dni" zmienia podział dni wg całego dnia lub pół na pół, ponieważ większość pobytów rozpoczyna się i kończy około godziny 12.

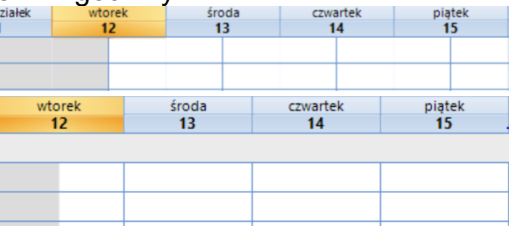

"Przenoszenie rezerwacji bez 'Shift'" umożliwia przeciągnięcie rezerwacji na grafiku do innego pokoju lub zmianę daty. Komentarz. Istnieje jednak niebezpieczeństwo omylnego przesunięcia, którego nie da się później cofnąć. Zalecane jest używanie klawisza Shift i odznaczenie tej opcji.

"Grupowanie" przedstawia pokoje na Grafiku w grupach pokoi (funkcjonalność dedykowana głównie dla hosteli).

| Pokój | 001 | <b>V</b> |  |  |
|-------|-----|----------|--|--|
| 1-os  | 006 | <b>'</b> |  |  |
| Pokój | 003 | 2        |  |  |
| 2-0S  | 004 | 2        |  |  |
| obow  | 005 | 2        |  |  |

"Filtr rezerwacji grupowych" pokazuje na Grafiku tylko rezerwacje grupowe w kolorze szarym. Po kliknięciu na jedną z rezerwacji, cała grupa podświetli się na kolor statusów.

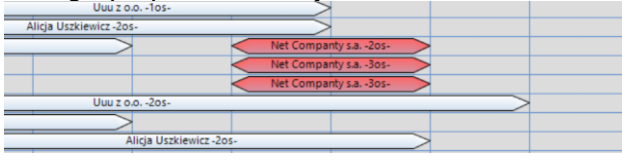

"Filtr pokoi" służy do wyszukiwania pokoi z daną frazą lub cyfrą (należy wpisać minimum dwa znaki).

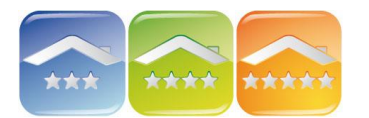

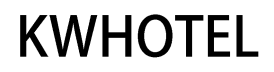

### **3. STATUSY REZERWACJI**

Domyślne statusy rezerwacji programu KWHotel zależą od terminu rezerwacji (pobyt w przeszłości, pobyt aktualny, rezerwacje w przyszłości), jak również wpłaty dokonanej przez klienta (pobyt rozliczony, pobyt nierozliczony, zaliczka, nadpłata).

| Status rezerwacji Dod    | atkowy status rezerwacji |                         |
|--------------------------|--------------------------|-------------------------|
| Klient nie przyjechał    | Pobyt nierozliczony      | Rezerwacja wstępna      |
| Zakończony nierozliczony | Pobyt + zaliczka         | Rezerwacja potwierdzona |
| Pobyt zakończony         | Pobyt razliczony         | Rezerwacja + zaliczka   |
| Zakończony nadpłata      | Pobyt + nadpłata         | Rezerwacja rozliczona   |

Istnieje możliwość tworzenia własnych statusów, które pojawią się po zmianie zakładki na "Dodatkowe statusy rezerwacji".

Aby dodać dodatkowy status należy:

1. otworzyć <u>istniejącą</u> rezerwację pojedynczą,

2. w prawej, dolnej części okna wybrać zakładkę "Dodatkowy status rezerwacji",

| •                                             |                                                                                  |
|-----------------------------------------------|----------------------------------------------------------------------------------|
| Status rezerwacji Dodatkowy status rezerwacji |                                                                                  |
| Default<br>HRS<br>YieldPlanet<br>Booking.com  | Dodatkowy status,<br>utworzony przez<br>użytkownika<br>Edytuj statusy rezerwacji |
|                                               |                                                                                  |

3. kliknąć na "Edytuj statusy rezerwacji",

4. nadać nazwę statusu, nr porządkowy, a następnie wybrać kolor i kliknąć "Dodaj" oraz "Zapisz" i zapisać rezerwację.

Komentarz. Jeśli chcemy poprawić dany status, należy na niego dwukrotnie kliknąć w prawej części okna (jego dane pojawią się w lewej części), zmodyfikować, a następnie kliknąć "Popraw".

### 4. KONFIGURACJA

W Narzędzia  $\rightarrow$  Konfiguracja  $\rightarrow$  Grafik Rezerwacji istnieje możliwość ustawienia:

- Wyglądu rezerwacji na grafiku:
  - cieniowanie kolorów rezerwacji,
  - ostre krawędzie,
  - kolor linii,
  - kolor napisów na grafiku.
- Etykiet rezerwacji na grafiku:
  - liczba osób,
  - adres,
  - uwagi.
- Domyślną grubość obramowania rezerwacji.

|                   | Rezerwacja              | Pobyt nierozliczony                     | Klient nie przyjechał    |           |
|-------------------|-------------------------|-----------------------------------------|--------------------------|-----------|
|                   | Rezerwacja potwierdzona | Pobyt + zaliczka                        | Zakończony nierozliczony |           |
|                   | Rezerwacja + zaliczka   | Pobyt rozliczony                        | Pobyt zakończony         | $\rangle$ |
|                   | Rezerwacja rozliczona   | Pobyt + nadpłata                        | Zakończony nadpłata      |           |
| Kolor lini        | Cieniowane kolory reze  | rwacji 🗹 Ostre krawę<br>Kolor napisów m | idzie<br>nenu            |           |
| Etykiety rezerwac | ji na grafiku           |                                         |                          |           |
|                   | 🗹 Liczba osób           | Adres                                   | Uwagi                    |           |